# **SIUGUARANÍ** MÓDULO DE GESTIÓN ACADÉMICA

Dirección General de Informática | Rectorado UNT

# SIU Guaraní – Acceso al Menú principal

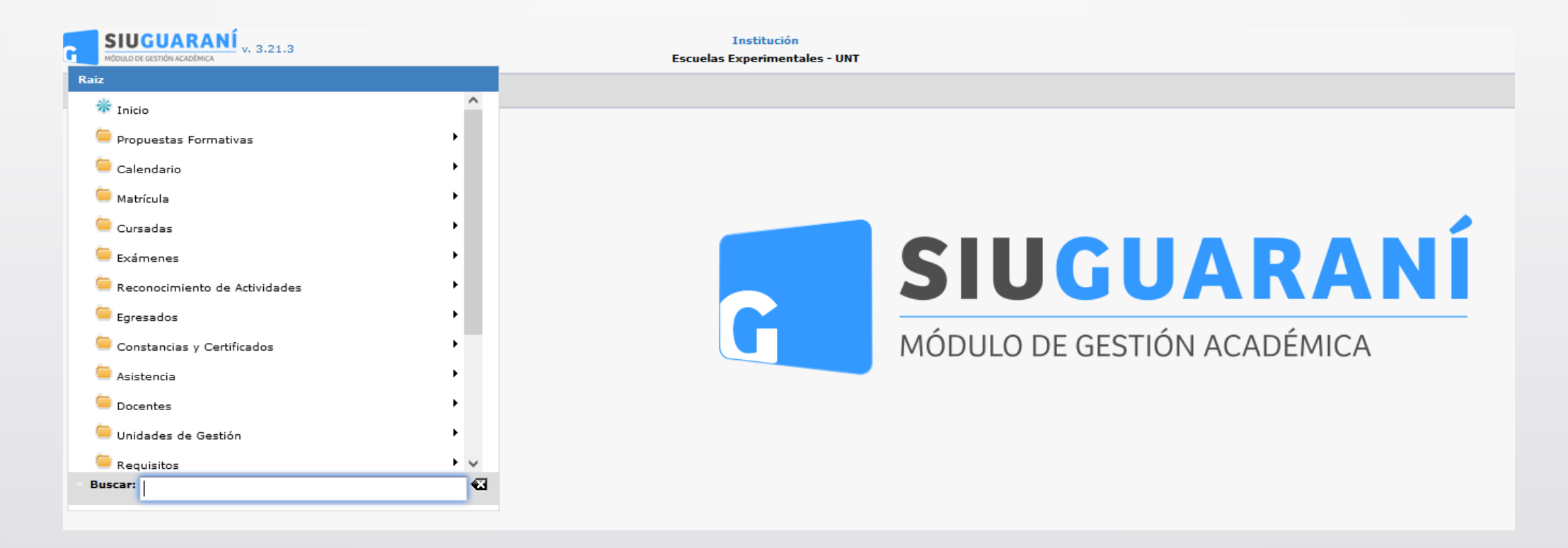

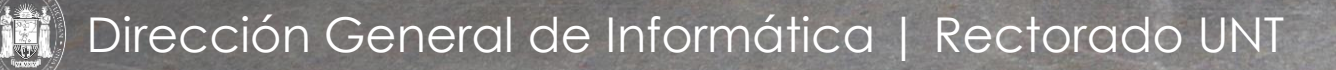

| Evaluaciones de Comisiones       |            |                |                      |     |  |  |  |
|----------------------------------|------------|----------------|----------------------|-----|--|--|--|
| ≜ Filtro                         |            |                |                      |     |  |  |  |
| Columna                          | Distinguir | Condición      | Valor                |     |  |  |  |
| Año Académico (*)                |            | es igual a 🛛 👻 | Seleccione 🔻         |     |  |  |  |
| Período Lectivo (*)              |            | es igual a 🛛 🝷 | •                    |     |  |  |  |
| Agregar filtro 🔹                 |            |                | <u>Y</u> <u>E</u> it | rar |  |  |  |
|                                  |            | 61             |                      |     |  |  |  |
| Debe filtrar para obtener datos. |            |                |                      |     |  |  |  |

La pantalla inicial nos permitirá filtrar las comisiones disponibles. Disponemos de los campos Año Académico y Período Lectivo (ambos como filtros obligatorios y visibles), Comisión, Turno, Código de Actividad, Nombre de Actividad y/o Ubicación. Clic en **(1)** en Filtrar luego de seleccionar Año Académico y Período Lectivo.

Menú: » Cursadas » Evaluaciones » Evaluaciones de Comisiones

| Columna              | Distinguir                | Condición              |             |          | `                          | /alor                 |                   |                 |
|----------------------|---------------------------|------------------------|-------------|----------|----------------------------|-----------------------|-------------------|-----------------|
| Año Académico (*)    | )                         | es igual a 🛛 👻         | 2023        | -        |                            |                       |                   |                 |
| Período Lectivo (*)  | )                         | es igual a 🛛 🔻         | Anual 2023  | - Gymnas | sium (Nivel Medio)         | •                     |                   |                 |
| Agregar filtro       | -                         |                        |             |          |                            |                       | ₹ <u>F</u> iltrar | <u>L</u> impiar |
| 53_GI16Camp          | Campamento Anual          | Campamento Ar          | nual - B    |          | Presencial                 | UNT                   | ayınnasıdın -     |                 |
| 53_GI06CN            | Ciencias de la Naturaleza | Ciencias de la Na<br>A | aturaleza - |          | Presencial                 | SECUNDARIO - 0<br>UNT | 3ymnasium -       | Q               |
| 53_GIO6CN            | Ciencias de la Naturaleza | Ciencias de la Na<br>B | aturaleza - |          | Presencial                 | SECUNDARIO - (<br>UNT | 3ymnasium -       |                 |
| 53_GI11EF            | Educación Física          | Educación Física       | - A         |          | Presencial                 | SECUNDARIO - (<br>UNT | 3ymnasium -       | 0               |
| 53_GI11EF            | Educación Física          | Educación Física       | - в         |          | Presencial                 | SECUNDARIO - (<br>UNT | 3ymnasium -       | Q               |
| 53_GII03Fran-<br>Ing | Francés o Inglés          | Frances A              |             |          | A distancia/<br>Presencial | SECUNDARIO - (<br>UNT | 3ymnasium -       | 9               |
| 53_GI03Fra-Ing       | Francés o Inglés          | Francés - A            |             | Mañana   | Presencial                 | SECUNDARIO - (<br>UNT | 3ymnasium -       | 9               |
| 53_GII03Fran-<br>Ing | Francés o Inglés          | Frances B              |             |          | A distancia/<br>Presencial | SECUNDARIO - (<br>UNT | 3ymnasium -       |                 |

La pantalla nos muestra luego del filtro por Año Académico y Periodo Lectivo, las Actividades y sus respectivas comisiones. Se debe seleccionar en (1), por ejemplo Francés – A, haciendo clic en la "Lupa"

Menú: » Cursadas » Evaluaciones » Evaluaciones de Comisiones

| Evaluaciones de | Comisiones                           |                           |        |          |                                |
|-----------------|--------------------------------------|---------------------------|--------|----------|--------------------------------|
| Año Académico   | 2023                                 |                           |        |          |                                |
| Período Lectivo | Anual 2023 - Gymnasium (Nivel Medio) |                           |        |          |                                |
| Comisión        | Frances A                            |                           |        |          |                                |
| Modalidad       | A distancia/Presencial               |                           |        |          |                                |
| Actividad       | 53_GII03Fran-Ing - Francés o Inglés  |                           |        |          |                                |
| Ubicación       | SECUNDARIO - Gymnasium - UNT         |                           |        |          |                                |
|                 |                                      | No se encontraron Evaluac | iones. |          |                                |
|                 |                                      |                           |        | tolver 🔥 | <mark>ቀ</mark> <u>A</u> gregar |
| Hacemo          | s clic en <b>(1)</b> en "Aareaar"    |                           |        |          |                                |
| ind como        |                                      |                           |        |          |                                |

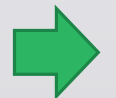

Menú: » Cursadas » Evaluaciones » Evaluaciones de Comisiones

Dirección General de Informática | Rectorado UNT

| Evaluaciones de C                                                                   | omisiones                                                                                                    |
|-------------------------------------------------------------------------------------|----------------------------------------------------------------------------------------------------|
| Año Académico<br>Período Lectivo<br>Comisión<br>Modalidad<br>Actividad<br>Ubicación | 2023<br>Anual 2023 - Gymnasium (Nivel Medio)<br>Frances A<br>A distancia/Presencial<br>53_GII03Fran-Ing - Francés o Inglés<br>SECUNDARIO - Gymnasium - UNT |
| Datos Generales                                                                     |                                                                                                    |
| Fecha (*)                                                                           | Hora Inicio (00:00) Hora Fin (00:00)                                                                                                    |
| Nombre (*)                                                                          |                                                                                                    |
| Descripción                                                                         |                                                                                                    |
| Tipo (*)                                                                            | Seleccione   Visible al Alumno (*) Sí                                                                                                    |
| Escala de Nota (*                                                                   | r) Seleccione 🔻 🛈 🗹 Promediable (*) Sí 🔻                                                                                                    |
| Evaluaciones Re                                                                     | acionadas                                                                                                    |
| <u>Todos</u> / <u>Ninguno</u>                                                       |                                                                                                    |
| Instancias                                                                          |                                                                                                    |
|                                                                                     |                                                                                                    |
| Promoción                                                                           |                                                                                                    |
|                                                                                     | ★ Volver                                                                                                    |
|                                                                                     | 1                                                                                                    |

Los datos a cargar de la evaluación que se esta por crear son:

- Fecha: día que se toma el parcial
- Inicio: hora de inicio del parcial
- Fin: hora de fin del parcial
- Nombre: nombre de la Evaluación. Se crea con el nombre de "Nota - 1º Cuatrimestre"
- Descripción: igual al nombre de la Evaluación, es decir, "Nota - 1º Cuatrimestre"

Visible: Si tilda en la opción "Si", será visible la evaluación por el alumno. Al tildar la opción "No", el alumno no podrá ver la nota de la evaluación que carga. Promediable: debe tildar la opción "Si" en caso que quiera que la evaluación forme parte del promedio en su nota final.

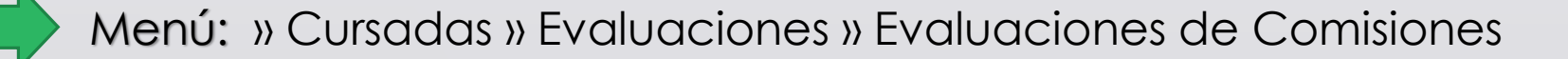

| Evaluaciones de C                            | lomisiones                                                |
|----------------------------------------------|-----------------------------------------------------------|
| Año Académico<br>Período Lectivo<br>Comisión | 2023<br>Anual 2023 - Gymnasium (Nivel Medio)<br>Frances A |
| Modalidad<br>Actividad                       | A distancia/Presencial                                    |
| Ubicación                                    | SECUNDARIO - Gymnasium - UNT                              |
|                                              |                                                           |
| Datos Generales                              |                                                           |
| Fecha (*)                                    | Hora Inicio (00:00) Hora Fin (00:00)                      |
| Nombre (*)                                   |                                                           |
| Descripción                                  |                                                           |
| Тіро (*)                                     | Seleccione Visible al Alumno (*) Sí 🔻                     |
| Escala de Nota ('                            | *) Seleccione 🔹 🚺 Promediable (*) Sí 👻                    |
| Evaluaciones Re                              | lacionadas                                                |
| <u>Todos</u> / <u>Ninguno</u>                |                                                           |
| Instancias                                   |                                                           |
| Regularidad                                  |                                                           |
| 🗹 Promoción                                  |                                                           |
|                                              | ↓ Volver Liguardar                                        |

En (1) "Tipo" Seleccionamos el tipo de evaluación que va a crear.

Para la Evaluación que llamamos "Nota - 1º Parcial", tenemos que elegir la opción "Parcial 1º Cuatrimestre".

| Seleccione                            |  |
|---------------------------------------|--|
| Coloquio                              |  |
| Concepto General 1° Cuatrimestre      |  |
| Concepto General 2° Cuatrimestre      |  |
| Conducta 1° Cuatrimestre              |  |
| Conducta 2° Cuatrimestre              |  |
| Integrador                            |  |
| Parcial                               |  |
| Parcial 1° Cuatrimestre               |  |
| Parcial 2° Cuatrimestre               |  |
| Recuperatorio                         |  |
| Recuperatorio Parcial 1° Cuatrimestre |  |
| Recuperatorio Parcial 2° Cuatrimestre |  |
| Recuperatorio Un Parcial No Aprobado  |  |
| Trabajo Práctico                      |  |
| % Trabajos Practicos Aprobados        |  |

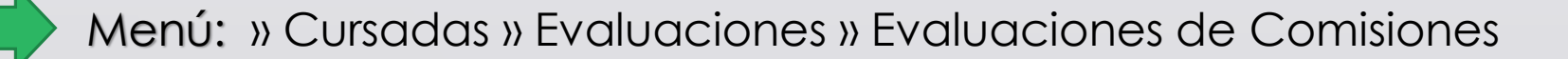

Dirección General de Informática | Rectorado UNT

| Año Académico                 | 2023                                                                | IMPORTANTE. NO    |
|-------------------------------|---------------------------------------------------------------------|-------------------|
| Período Lectivo               | Anual 2023 - Gymnasium (Nivel Medio)                                |                   |
| Comisión                      | Frances A                                                           |                   |
| Modalidad                     | A distancia/Presencial                                              | En la "Escala de  |
| Actividad<br>Ubicación        | 53_GII03Fran-Ing - Francés o Inglés<br>SECUNDARIO - Gymnasium - UNT | utilizada para la |
| Datos Generale                | 5                                                                   |                   |
| Fecha (*)                     | Hora Inicio (00:00) Hora Fin (00:00)                                | ,                 |
| Nombre (*)                    |                                                                     |                   |
| Descripción                   |                                                                     |                   |
| Tipo (*)                      | - Seleccione Visible al Alumno (*) Sí 🔻                             |                   |
| Escala de Nota (              | *) Seleccione I Promediable (*) Sí                                  |                   |
| Evaluaciones Re               | lacionadas                                                          |                   |
| <u>Todos</u> / <u>Ninguno</u> |                                                                     |                   |
| Instancias                    |                                                                     |                   |
| Todos / Ninguno               |                                                                     |                   |
| 🗹 Regularidad                 |                                                                     |                   |
| 🗹 Promoción                   |                                                                     |                   |
|                               | 🔶 Volver 🛛 📙 Guardar                                                |                   |

# **IMPORTANTE**: No se deben relacionar las Evaluaciones.

En la "**Escala de Nota**", deberá seleccionar la Escala utilizada para la Evaluación.

|   | Seleccione                                        | 0 | ) |
|---|---------------------------------------------------|---|---|
| r | Calificación (Aprobado o Desaprobado)             | ^ |   |
| l | Calificación (Promovido o No Promovido)           |   |   |
| ł | Equivalencia numérica - con 0,50 centésimos       |   |   |
| l | Escala de Nota (con decimales)                    |   |   |
| l | Examen Final - Aprobado >=6                       |   |   |
|   | Examen Final - Aprobado >=6 - con 0,50 centésimos |   |   |
| l | Examen Final - Aprobado >=7                       |   |   |
| l | Nota Conceptual                                   |   |   |
| l | Nota de Concepto                                  |   |   |
| l | Promociones - Aprobado >=4                        |   |   |
| l | Promociones - Aprobado >=4 - con 0,50 centésimos  |   |   |
| l | Promociones - Aprobado >=4 - con cero             |   |   |
| l | Promociones - Aprobado >=5 - con 0,50 centésimos  |   |   |
| l | Promociones - Aprobado >=6                        |   |   |
| l | Promociones - Aprobado >=6 - con 0,50 centésimos  |   |   |
| l | Promociones - Aprobado >=6 - con cero             |   |   |
|   | Promociones - Aprobado >=7                        |   |   |
|   | Promociones - Aprobado >=7 - con 0,50 centésimos  |   |   |
|   | Promociones - Aprobado >=7 - con cero             |   |   |
|   | Regularidad sin nota                              | ~ |   |

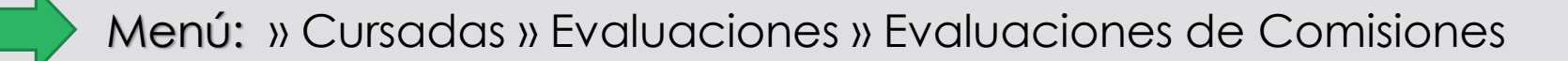

Dirección General de Informática | Rectorado UNT

| Evaluaciones de C                                                                   | pmisiones                                                                                                    |
|-------------------------------------------------------------------------------------|----------------------------------------------------------------------------------------------------|
| Año Académico<br>Período Lectivo<br>Comisión<br>Modalidad<br>Actividad<br>Ubicación | 2023<br>Anual 2023 - Gymnasium (Nivel Medio)<br>Frances A<br>A distancia/Presencial<br>53_GII03Fran-Ing - Francés o Inglés<br>SECUNDARIO - Gymnasium - UNT |
| Datos Generales                                                                     |                                                                                                    |
| Fecha (*)                                                                           | Hora Inicio (00:00) Hora Fin (00:00)                                                                                                    |
| Nombre (*)                                                                          |                                                                                                    |
| Descripción                                                                         |                                                                                                    |
| Tipo (*)                                                                            | Seleccione   Visible al Alumno (*) Sí                                                                                                    |
| Escala de Nota (*                                                                   | ) Seleccione 🔻 🛈 🗹 Promediable (*) Sí 🔻                                                                                                    |
| Evaluaciones Rel                                                                    | acionadas                                                                                                    |
| Todos / Ninguno                                                                     |                                                                                                    |
| Todos / Ninguno                                                                     |                                                                                                    |
| 🗹 Regularidad                                                                       |                                                                                                    |
| 🗸 Promoción                                                                         |                                                                                                    |
|                                                                                     | 🕹 Volver 🛛 📙 Guardar                                                                                                    |
|                                                                                     |                                                                                                    |

En "Instancias", deberá tildar las instancias en las que se aprueba la materia. Cuando la actividad es Promocional, se debe tildar las dos instancias, es decir:

- Regularidad
- Promoción

Luego hacemos clic en (1) en "Guardar" luego de cargar todos los campos obligatorios.

Menú: » Cursadas » Evaluaciones » Evaluaciones de Comisiones

| Evaluaciones de C | misiones                                                                    |        |                   |
|-------------------|-----------------------------------------------------------------------------|--------|-------------------|
| Año Académico     | 2023                                                                        |        |                   |
| Período Lectivo   | Anual 2023 - Gymnasium (Nivel Medio)                                        |        |                   |
| Comisión          | Ciencias de la Naturaleza - B                                               |        |                   |
| Modalidad         | Presencial<br>58. Olocom - Cinesian de la Naturaliza                        |        |                   |
| Actividad         | 33_GIUBEN - Ciencias de la Naturaleza<br>SECLINDARIO - Gymnacium - LINT     |        |                   |
| obicación         |                                                                             |        |                   |
| Datos Generales   |                                                                             |        |                   |
| Fecha (*)         | 30/06/2023 Hora Inicio (00:00) 08:00 Hora Fin (00:00) 10:00                 |        |                   |
| Nombre (*)        | Nota Parcial - 1º Cuatrimestre                                              |        |                   |
| Descripción       | Nota Parcial - 1º Cuatrimestre                                              |        | 11.               |
| Тіро (*)          | Parcial 1° Cuatrimestre   Visible al Alumno (*) Sí                          |        |                   |
| Escala de Nota (* | ) Promociones - Aprobado >=6 - con 0,50 centésimos 🗸 🚺 Promediable (*) Sí 👻 |        |                   |
| Evaluaciones Re   | acionadas                                                                   |        |                   |
| Instancias        |                                                                             |        |                   |
| Regularidad       |                                                                             |        |                   |
| Promoción         |                                                                             |        |                   |
|                   |                                                                             | tolver | 📙 <u>G</u> uardar |

Una vez creada la Evaluación debería quedar de esta manera como muestra la pantalla.

Menú: » Cursadas » Evaluaciones » Evaluaciones de Comisiones

# iGracias!

Dirección General de Informática | Rectorado UNT